هيئة الزكاة والضريبة والجمارك Zakat,Tax and Customs Authority

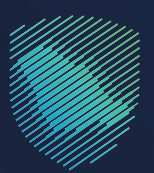

# دليل المستخدم **إلغاء تسجيل شركة قابضة**

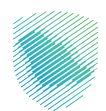

## يوضح هـذا الدليـل تمكّـن الشـركات مـن إلغـاء تسـجيل شـركة قابضـة تابعـة أو أكثـر مملوكـة بنسـبة %100

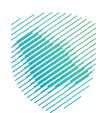

## خطوات الاستفادة من الخدمة

- 1. الدخول إلى موقع هيئة الزكاة والضريبة والجمارك الإلكتروني: https://zatca.gov.sa/
  - 2. ادخل على قائمة «الخدمات الإلكترونية»

| ه تسجیل الدخول +& تسجیل جدید English ه تسجیل الدخول                                                                                                    | Q 📽 🛛                                           | ميلة الزجاة والتمرينة والجمارك<br>Zakat, Tax and Custows Authority |
|----------------------------------------------------------------------------------------------------|-------------------------------------------------|--------------------------------------------------------------------|
| التواصل الإعلامي - مركز المعرفة - اتصل بنا<br>                                                                                                    | الفوترة الإلكترونية التعريفة الجمركية المتكاملة | تطبيق عن الهيئة - الخدمات الباخترونية - النخمة والنوائح - ا        |
|                                                                                                    |                                                 |                                                                    |
| ci placita filo provide de la compositione de la compositione<br>Compositione de la compositione de la compositione de la compositione de la compositione de la compositione de la compositione de la compositione de la compositione de la compositione de la compositione de la compositione de la composi |                                                 | اطلّع على الدليل المبسط<br>ل <b>إيقاف الرقم المميز</b>             |
| الدنيل الإرشادى المبسط<br>لإيقاف الرقم المميز                                                                                                    |                                                 | اضغط هنــا                                                         |
|                                                                                                    |                                                 | الخدمات الإلكترونية                                                |
|                                                                                                    |                                                 | الأكثر إستخداماً                                                   |

3. اضغط على «أيقونة الخدمات الزكوية», «التسجيل», «إلغاء تسجيل شركة قابضة»

|   | 2030 English      | 🖨 تسجیل الدخول 🔸 تسجیل جدید    | ۹ 🍂 🛛                        |                                               | بريية والجمارك<br>Zakat, Tax and C | هيئة الزكاة والد<br>ustoms Authority |
|---|-------------------|--------------------------------|------------------------------|-----------------------------------------------|------------------------------------|--------------------------------------|
|   | رفة - اتصل بنا    | التواصل الإعلامي 🗸 مركز المعر  | التعريفة الجمركية المتكاملة  | لمة واللوائح 🗸 الفوترة الإلكترونية            | حمات الإلكترونية 🗸 الأنظ           | عن الهيئة 🗸 الذ                      |
|   |                   |                                |                              |                                               |                                    |                                      |
| z | • •               |                                |                              | بمرفية                                        | ة > الخدمات الزخوية والغريبية والج | ليسية < الخدمات الإنكتروليا          |
|   | استيع (له         |                                |                              |                                               |                                    |                                      |
|   |                   |                                | سية للبوابة                  | الخدمات الرئي                                 |                                    |                                      |
|   | Ť3                | ۴7                             | SAR OF                       | <b>O</b>                                      | , Å                                |                                      |
|   | الأكثر إستخداماً  | خدمات عامة                     | ∨<br>الخدمات الضريبية        | الخدمات الجمر كية                             | √<br>الخدمات الزكوية               | كل الخدمات                           |
|   |                   |                                | ف تتعامل معه                 | النشاط الذہ سو                                |                                    |                                      |
|   | فات (1) الكل (17) | طلب الشهادة (3) تقديم الاعتراد | نار (1) الدفع والاسترداد (2) | "<br>رار (2) زكاة بهيمة الأنعام والحبوب والثد | التسجيل (3) تقديم الإقرا           | الاكثر استخدام (5)                   |
|   |                   |                                |                              |                                               |                                    |                                      |
|   |                   |                                | المتاحة                      | الخدمات                                       |                                    |                                      |
|   | Q                 |                                |                              | دمات                                          | البحث فى الخد                      | 🕈 ترتيب حسب                          |
|   |                   |                                |                              |                                               |                                    |                                      |
|   |                   |                                |                              |                                               |                                    |                                      |
|   |                   |                                | Lie                          | <b>.</b>                                      | 100                                |                                      |
|   |                   | ابضة                           | إلغاء تسجيل شركة قا          | تسجيل شركة قابضة                              | ى الزكاة                           | التسجيل ة                            |
|   |                   |                                |                              |                                               |                                    |                                      |
|   |                   |                                |                              | 1                                             |                                    |                                      |

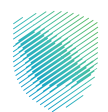

4. سجل الدخول «بالرقم المميز» أو «البريد الإلكتروني» «وكلمة المرور» او عن طريق «منصة النفاذ الوطني الموحد»

| سجیل الحفول      سجیل الحفول      سجیله                                                                                                    | chicashi ang tito ya ku ku ku ku ku ku ku ku ku ku ku ku ku                                                                                                    |                                          |
|----------------------------------------------------------------------------------------------------|----------------------------------------------------------------------------------------------------|------------------------------------------|
| المعادين المعادين المعاد<br>معادين المعادين المعادين المعادين المعادين المعادين المعادين المعادين المعادين المعادين المعادين المعادين المعادين المعادين ا<br>معادين المعادين المعادين المعادين المعادين المعادين المعادين المعادين المعادين المعادين المعادين المعادين المعادين المعادين المعادين المعادين المعادين المعادين المعادين المعادين المعادين المعادين المعادين المعادين المعادين المعادين المعادين المعادين المعادين المعادين المعادين المعادين المعادين الم<br>معادين المعادين المعادين المعادين المعادين المعادين المعادين المعادين المعادين المعادين المعادين المعادين المعادين المعادين المعادين المعادين المعادين المعادين المعادين المعادين المعا المعادين المعادين المعادين المعادين المعادين المعا | تسجيل الدخول<br>مرحبًا بك في تجربة هيئة الزكاة والضريبة والجمارك الرقمية الجديدة                                                                                                    |                                          |
|                                                                                                    | م الرقم المميز أو البريد الإلكتروني<br>في خلمة المرور<br>السيت خلمة المرور أو المرام المستخدم؟ تغير رغم الجوان<br>السجان الحدول<br>المحال الحمل الحمول المحمة<br>الرحالات التعليمية<br>الرحالات التعليمية | بر بر بر بر بر بر بر بر بر بر بر بر بر ب |

5. قم بإدخال «رمز التحقق» المرسل من خلال الرسائل النصية على الجوال

| cipensite stupping short states and canone submitting                                                                                                    |                                                                         |
|----------------------------------------------------------------------------------------------------|-------------------------------------------------------------------------|
| ्र (त्हु3                                                                                                    |                                                                         |
| رمز التحقق<br>الرجاء إدخال رمز التحقق المرسل من خلال الرسائل النصية على الجوال<br>رقم الجوال XXXXXXX4657<br>من الجوال 15<br>من 15 من 10 من 10 من 10 من 10 من 10 من 10 من 10 من 10 من 10 من 10 من 10 من 10 من 10 من 10 من 10 من |                                                                         |
| سیتم جدب الحساب می حال ردخان رمز انتحاق آخار من ثلاث مرات بشکل خاطی<br>[عادی] اسال جالیمیا                                                                                                    |                                                                         |
|                                                                                                    | الالتزامات<br>لا تفوت أن إنتزام مع تقويم الانتزامات الجديد<br>• • • • • |
|                                                                                                    |                                                                         |

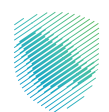

6. اختيار «إدارة الزكاة والضرائب», ثم اختيار «خدمات الزكاة وضريبة الدخل»

| I 🛱 🛱 🤤 |                                                        | منه الوقع المربع المنظون التي المراجعة اللغريية<br>علم المربع محدمات معرف المراجعة المقاد الغريية المراجعة المراجعة المراجعة المراجعة المراجعة المراجعة المراجعة ال                                                                                                    |
|---------|--------------------------------------------------------|----------------------------------------------------------------------------------------------------|
|         |                                                        | لوحة البيانات الالترامات جرارة الزكاة والكرائب الإفرارات خشف الحساب الفواتير الغير محفوعة استرداد المحفوعات خطة تفسيط الإعتراضات والمراجعات الرحلات التعليمية                                                                                                    |
|         |                                                        | إدارة الزكاة والضرائب                                                                                                    |
|         |                                                        |                                                                                                    |
|         | ليت<br>خدمات فريية الفيمة المضافة                      | حدمات الرجامة وحربية الدخل                                                                                                    |
|         | يني.<br>الأشخاص المؤملين لاسترداد حربية القيمة المصافة | لي التقالية الساع الانتقالية الحالة المالية المالية مالية مالية ممالية مالية مالية مالية مالية مالية مالية مالية مالية مالية مالية مالية مالية مالية مالية ممالية مالية مال |
|         |                                                        | خدمات أخرس                                                                                                    |
|         | الإفصاح عن العقود 🖉                                    | ال الحمة فوغ                                                                                                    |
|         | الله تسوية 🖉                                           | الإفرار الانتقاص للحربية الانتقائية.                                                                                                    |
|         | الدارة بيانات الحساب البنخي 炎                          | الإدللاع على تفاصيل الشهادة                                                                                                    |
|         |                                                        | الم المعالية المعالية المعالية المعالية المعالية المعالية المعالية المعالية المعالية المعالية المعالية المعالية                                                                                                    |

7. اختیار «تقدیم حسابات موحدة»

| 다. Test electricity (영   ⑦ 《화 다. 전역 |                 |               |                   |                       |                       |                      |                       |            | قديمة        | انتقل إلى الشاشة الة | يية والجمارك<br>كمامار تمام | ميئة الزخاة والخر<br>Custows Authonity |
|-------------------------------------|-----------------|---------------|-------------------|-----------------------|-----------------------|----------------------|-----------------------|------------|--------------|----------------------|-----------------------------|----------------------------------------|
|                                     |                 |               | الرحلات التعليمية | الإعتراضات والمراجعات | ، خطة تقسيط ا         | استرداد المدفوعات    | الفوائير الغير مدفوعة | كشف الحساب | نب الإقرارات | إدارة الزكاة والضرائ | الانتزامات                  | لوحة البيانات                          |
|                                     |                 |               |                   | لدخل                  | دمات الزكاة وضريبة ال | الزكاة والضرائب 🗧 حَ | إدارة ا               |            |              |                      |                             |                                        |
|                                     |                 |               |                   |                       |                       | ( <del>4</del> 83    | >                     |            |              |                      |                             |                                        |
|                                     |                 |               |                   | خل                    | وضريبة الدذ           | مات الزكاة ر         | خد                    |            |              |                      |                             |                                        |
|                                     | ترداد / التحويل | 🙇 طلبات الاس  |                   |                       | إيقاف التسجيل         | ا تحدیث /            | \$                    |            |              |                      |                             |                                        |
|                                     |                 |               |                   |                       |                       |                      |                       |            |              |                      |                             |                                        |
|                                     | ېل على شهادة >  | 🔌 طلب الحصو   |                   | بلة لضريبة >          | فيض الدفعات المعج     | چ طلب تخذ            | 8                     |            |              |                      |                             |                                        |
|                                     |                 |               |                   |                       |                       |                      |                       |            |              |                      |                             |                                        |
|                                     | ۾ عن عقد        | 🍏 طلب الافراح |                   | <u> </u>              | سابات موحدة           | ا تقديم د            | 8                     |            |              |                      |                             |                                        |
|                                     |                 |               |                   |                       |                       |                      |                       |            |              |                      |                             |                                        |
|                                     |                 |               |                   |                       |                       |                      |                       |            |              |                      |                             |                                        |
|                                     |                 |               |                   |                       |                       |                      |                       |            |              |                      |                             |                                        |
| L                                   |                 |               |                   |                       |                       |                      |                       |            |              |                      |                             |                                        |

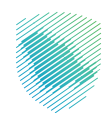

8. اختيار «إلغاء حسابات موحدة»

| 🕞 Test electricity 🛞   🗗 🌼 🖓 📌 |                    |                                                                 | ميلة الإخافر واخترينة واحمارك المقال إلى الشاشة القديمة<br>www.www.www.www.www.www.www.www.www.ww           |
|--------------------------------|--------------------|-----------------------------------------------------------------|----------------------------------------------------------------------------------------------------|
|                                |                    | داد المدفوعات خطة تقسيط الإعتراضات والمراجعات الرحلات التعليمية | نوحة البيانات الالتزامات <mark>إدارة الإخاة والغرائب</mark> الإقرارات خشف الحساب الفوائير الغير مدفوعة استر |
|                                |                    | والضرائب > خدمات الزكاة وضريبة الدخل > تقديم حسابات موحدة       | أدارة الأجاف                                                                                                |
|                                |                    |                                                                 | ر دوی                                                                                                    |
|                                |                    | حسابات موحدة                                                    | تقديم                                                                                                    |
|                                | إلغاء حسابات موحدة | تقديم حسابات موحدة                                              | Ą                                                                                                    |
|                                |                    |                                                                 |                                                                                                    |
|                                |                    |                                                                 |                                                                                                    |
|                                |                    |                                                                 |                                                                                                    |
|                                |                    |                                                                 |                                                                                                    |
|                                |                    |                                                                 |                                                                                                    |
|                                |                    |                                                                 |                                                                                                    |
|                                |                    |                                                                 |                                                                                                    |

9. اختيار «إنشاء طلب»

| 다. Test electricity 🙁   김 🔅 다. 🖻 |          |                                                 |                                          | قل إلى الشاشة القديمة                            | ميلة الرخاة والغربية والجمارك انت<br>تشار Tabal, Tex and Customs Authority |
|----------------------------------|----------|-------------------------------------------------|------------------------------------------|--------------------------------------------------|----------------------------------------------------------------------------|
|                                  |          | ة تقسيط الإعتراضات والمراجعات الرحلات التعليمية | تير الغير مدفوعة استرداد المدفوعات خطة ا | دارة الزكاة والضرائب الإقرارات كشف الحساب الفواا | لوحة البيانات الالتزامات إ                                                 |
|                                  |          | ة< إلغاء الحسابات الموحدة                       | إدارة الضرائب< الحسابات الموحدة          |                                                  |                                                                            |
|                                  |          |                                                 | < دووع                                   |                                                  |                                                                            |
|                                  | <b>#</b> | موحدة                                           | إلغاء الحسابات الم                       |                                                  |                                                                            |
|                                  |          |                                                 |                                          |                                                  |                                                                            |
|                                  |          |                                                 | الشاء طلب                                |                                                  |                                                                            |
|                                  |          |                                                 |                                          |                                                  |                                                                            |
|                                  |          |                                                 |                                          |                                                  |                                                                            |

10. ثم الموافقة على «الشروط واختيار تأكيد»

| 🕞 Test electricity 🕲   🛛 🌼 🖓 😒 |         |                                                                                                    |                                                           | ميلة الرخاة والغربية والجمارت<br>تفدير Tra and Costners Automative |
|--------------------------------|---------|----------------------------------------------------------------------------------------------------|-----------------------------------------------------------|--------------------------------------------------------------------|
|                                |         | x                                                                                                    | كشف الحساب الفوائير الغير مدفوعة استرداد المدفوعات خطة تذ | لوحة البيانات الانترامات إدارة الزكاة والضرائب الإقرارات           |
|                                |         | التعليمات                                                                                                    | إدارة الضرائب< إلغاء الحسابات المر                        |                                                                    |
|                                | • • • • | يرجم فرافة الاقتيمات والإرقادات فإن تعياف تمونج إلااه الحسابات الموجدة ، إذا كان لديك أتي أسلاف.<br>يرجم الاتمال 1993 أو زيارة هذ Ritls://www.gat.gov.sa                                                                                                    | 8 <del>93</del> 1 >                                       |                                                                    |
|                                |         | 1. تسخة من عقد التأسيس للشركة القارضة والتابعة.<br>2. تسخه من السجادي التجارية للشركات القارضة والتابعة.                                                                                                    | تفاصيل الإصدار                                            |                                                                    |
|                                |         | لا تسجيل وتحديث جميع الشرخات القابضة والتابعة لها.                                                                                                    | اختیل انسامیل ادان                                        |                                                                    |
|                                |         | المربط المربط | 📓 تفاصيل الإمدار                                          |                                                                    |
|                                |         |                                                                                                    | ດດາຍຄິດດາງແຫຼ່<br>Test electricity                        |                                                                    |
|                                |         | فرع الويئة المختص                                                                                                    | الرقم المميز<br>3102650816                                |                                                                    |

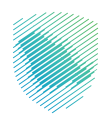

| المواد العمل  المواد العمل    المواد العمل  المواد العمل    المواد العمل  المواد العمل    المواد العمل  المواد العمل    المواد العمل  المواد العمل    المواد العمل  المواد العمل    المواد العمل  المواد العمل    المواد العمل  المواد العمل    المواد العمل  المواد العمل    المواد العمل  المواد العمل    المواد العمل  المواد العمل    المواد العمل  المواد العمل    المواد العمل  المواد العمل    المواد العمل المواد العمل المواد العمل المواد المواد العمل المواد العمل المواد العمل المواد المواد العمل المواد العمل المواد المواد العمل المواد العمل المواد العمل المواد العمل المواد العمل المواد العمل المواد العمل المواد المواد المواد العمل المواد المواد المو | ⊘ ■           |           |       |                                                                                                    | يان الشركات التابعة                                                                                                    | y.1                        |
|----------------------------------------------------------------------------------------------------|---------------|-----------|-------|----------------------------------------------------------------------------------------------------|----------------------------------------------------------------------------------------------------|----------------------------|
| المركة الثانية    المركة      المركة الثانية    المركة      المركة لولية على المعلى    العالى      المركة المعلى    العالى      المركة المعلى    العالى      المركة المعلى    العالى      المركة المعلى    العالى      المركة المعلى    المركة المعلى      المركة المعلى    المركة المعلى      المركة المعلى    المركة المعلى      المركة المعلى    المركة المعلى      المركة المعلى    المركة المعلى      المركة المعلى    المركة المعلى      المركة المعلى    المولية المعلى      المركة المعلى    المولية المعلى      المركة المعلى    المولية المعلى      المركة المعلى    المولية المعلى      المولية المعلى    المولية المولية المعلى      المولية المولية المعلى    المولية المولية الموليية المولية المولية الموليية المولية ا                                                                                                    | 3102652273    |           |       |                                                                                                    | م المميز                                                                                                    | الرق                       |
| الحيان المتلوني    البري لوليش خلك، العدل  2000.00.00    السية ملحية  00000000    المرافعات، "                                                                                                    | munerah test  |           |       |                                                                                                    | ركة التابعة                                                                                                    | الشر                       |
| البريخ لوليلي خالب العدل  500 - 200 - 22 "    سيم ملدين  , 2000 - 200 - 20 - 20 "    المرافلات •                                                                                                    |               |           |       |                                                                                                    | بان القانوني                                                                                                    | الكي                       |
| tudi dala                                                                                                    | 1 25-05-2023  |           |       |                                                                                                    | خ توثيق كاتب العدل                                                                                                    | يالت                       |
| المرفقات •                                                                                                    | 50.0000%      |           |       |                                                                                                    | بة ملكية                                                                                                    | نسب                        |
|                                                                                                    |               |           |       |                                                                                                    | قات •                                                                                                    | المرف                      |
| ات<br>است واستام ملف لل تحمل                                                                                                    |               |           | MB1.2 | يديم طلب الاسجيل عن 5 موقفات.<br>بحيث يكون حجم العلقية المقطوع الآلل م<br>1004477<br>BOC, DOCK, XLS, XLS, POF, PG <u>Ist</u> | ) معلومات<br>جب ان لا يتجلير عدد المرفقات لمعليق تم<br>نيم , يجب قبط اعتمادات الماسح العواقي<br>يداخك الماسح المولي الدوحين بها، كا<br>يرجله إيغاني ملف من الامتدادت التالية قد | ()<br>N1<br>На<br>на<br>на |
| Unitied pg                                                                                                    | Uner Constant | atted jpg |       | ن)<br>وأسقط ملف لتحميل<br>الوثائق                                                                                            | إسحب و                                                                                                    |                            |

11. املأ بيانات المنشأة التابعة لها ومن ثم «متابعة»

12. قم بتأكيد صحة البيانات, ثم اضغط «متابعة»

| 금 Test electricity 🕲 🛛 🎕 다, 🛃 |                                                                                                    | انتقل إلى الشاشة القديمة  | مينة ازكاء والغريبة والجمارك<br>Zalat, Tas and Custories Authority |
|-------------------------------|----------------------------------------------------------------------------------------------------|---------------------------|--------------------------------------------------------------------|
|                               | فرارارات كشف الحساب الفواتير الفير مدفوعة استرداد المدفوعات خطة تفسيط للإعتراضات والمراجعات الرحلات التعليمية                                                                                                    | إدارة الزكاة والضرائب الإ | لوحة البيانات الالتزامات                                           |
|                               | قتعوما تنازلسما ولغاز البراما                                                                                                    |                           |                                                                    |
|                               | ( <del>•</del>                                                                                                    |                           |                                                                    |
|                               | تأكيد صحة البيانات<br>المحمد معاناته ملعن المائم مالامات العادية الأدم المائم المسافية حسر المعامات العامة معرام                                                                                                    |                           |                                                                    |
|                               | مر ایم در بایی این این این این این این این این این                                                                                                    |                           |                                                                    |
|                               | Ibaq*    (dtial)*      (    )                                                                                                    |                           |                                                                    |
|                               | ریشا<br>۲۰۰۰ (۲۰۰۵) (۲۰۰۵) |                           |                                                                    |
|                               | 🛛 لىتودەل ئىنىغوىك ئىنىدەلە بەنى مەتالىتونچ مىدىنە ئولىر مەزلى ئوتلىق مەتالىتونچ                                                                                                    |                           |                                                                    |
|                               | ملغز كفسودة المليونة                                                                                                    |                           |                                                                    |

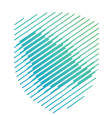

## 13. مراجعة البيانات المدخلة ثم «تأكيد»

|   |        |                                                        | إدارة الغرائب< إلقاء الحسابات الموحدة         |
|---|--------|--------------------------------------------------------|-----------------------------------------------|
| _ | ~ —    |                                                        | 500 S                                         |
|   |        |                                                        | ملخص<br>بردی مراجعه المطومات آدناه            |
|   |        |                                                        |                                               |
|   |        |                                                        | 📓 تفاصیل الإصدار                              |
|   |        | الكيان المالولاس                                       | شرخة فارمة                                    |
|   |        | فرع الهيئة المختص                                      | الوقم المديرز                                 |
|   |        |                                                        | Bodeli                                        |
|   | لتحديل |                                                        | المرفقات                                      |
|   |        | to the second second                                   |                                               |
|   |        | Unified.jpg                                            | 2023                                          |
|   |        |                                                        | 1. بيان الشركات التابعة                       |
|   |        |                                                        | الولام المعيز                                 |
|   |        |                                                        | الشردة التاردة                                |
|   |        |                                                        | الكيان القانونى                               |
|   |        |                                                        | تاريخ تصديق كالب العدل                        |
|   |        |                                                        | فسياة متخية الشوخة الشرحة                     |
|   | •      |                                                        | and glog<br>Unified jag                       |
|   |        |                                                        | لگيد صحة البيانات<br>ال                       |
|   |        | وامر التتصل                                            | path                                          |
|   |        |                                                        |                                               |
|   |        | Siter                                                  | lain.                                         |
|   |        | لتشخص الخافع للأمريبة وأن جميع المعلومات الواردة محيحة | 🔡 - أثر بموجب مذابأتنى مقوض ليخمال هذا التموذ |
|   |        |                                                        | zásil ésamecő                                 |

#### 14. سوف تتلقى إخطارًا عند اكتمال الطلب

| ∋ ketelentelog (③) ⑦ (◎) Q, (型) |                                                                    | austrational constructional investigation contract and and the analysis construction of the analysis construction of the construction of the const |
|---------------------------------|--------------------------------------------------------------------|----------------------------------------------------------------------------------------------------|
|                                 |                                                                    |                                                                                                    |
|                                 | <b>إلغاء الحسابات الموحدة</b><br>تم إسلان ملاف مسابلة الموحد ونجاح |                                                                                                    |
|                                 | الندم الا                                                          |                                                                                                    |
|                                 | الوقم المرحمان. 3500155476                                         |                                                                                                    |
|                                 | May 25, 2023                                                       |                                                                                                    |
|                                 |                                                                    |                                                                                                    |
|                                 |                                                                    |                                                                                                    |
|                                 |                                                                    |                                                                                                    |

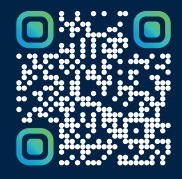

امسح هـــذا الكـود للاطّلاع علــــى آخر تحديث لهـذا المستند وكــافة المستندات المنـشورة أو تفضل بزيارة الموقع الإلكتروني zatca.gov.sa